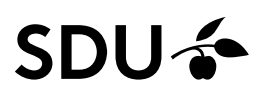

## Vejledning - Til medlemmer af ansættelsesudvalg

Som medlem af et ansættelsesudvalgt, vil du af SDU HR få tildelt systemrollen SDU Appointment Committee i HCM, som giver dig adgang til det stillingsopslag, du er tilknyttet.

Systemrollen giver dig adgang til at se ansøgernes oplysninger, ansøgning og CV.

Når rekrutteringsprocessen er overstået, vil systemrollen vil blive taget fra dig i HCM af SDU HR.

Denne vejledning beskriver, hvordan du kan tilgå ansøgningerne som medlem af et ansættelsesudvalg.

#### Målgruppe:

• Medlemmer af ansættelsesudvalg

## **Opmærksomhed**

Hvis du i forvejen er ansat på SDU, kan du qua dit arbejde have andre systemroller i HCM. Hvis du har det, kan billederne i denne vejledning se lidt anderledes ud, men den beskrevet vej rundt i systemet i denne vejledning og navne på felter er den samme.

# Vejledning

| SDUnet                | 🔘 Verdensmål 🛛 Ledelse og strategi | Nyheder Forskning | Undervisning Servicesider Enheder                         |                          | Q 1 🔠 🗮 |
|-----------------------|------------------------------------|-------------------|-----------------------------------------------------------|--------------------------|---------|
|                       |                                    |                   | SDUnet<br>Intranet for ansatte pe<br>Syddansk Universitet | à                        |         |
| Find din me           | edarbejderportal                   |                   | Genveje og systemer                                       |                          |         |
| → Fakultet            | ter                                | +                 | → zExpense   SOU's IT-system til afregning af rejser og u | idlag                    |         |
| → Institut            | ter                                | +                 | → HCM Her kan du se og indmelde din ferle                 |                          |         |
| → Fællesad            | dministrationen                    | +                 | → PURE Forskningsregistrering og -support                 |                          |         |
|                       |                                    |                   | → GDPR   Databeskyttelse og informationssikkerhed på St   | DV                       |         |
|                       |                                    |                   | Øvrige systemer                                           | +                        |         |
|                       |                                    |                   |                                                           |                          |         |
|                       |                                    |                   |                                                           |                          |         |
| Nyheder               |                                    |                   |                                                           | $\leftarrow \rightarrow$ |         |
| Optog 2022 06.07.2022 | Denotion                           | 05.07.2022        | Ledelse 01.07.2022                                        |                          |         |

Åben HCM ved at benytte linket på forsiden af SDUnet:

Bliver du ikke automatisk logget ind i HCM, skal du:

1. Ændre sproget til dansk:

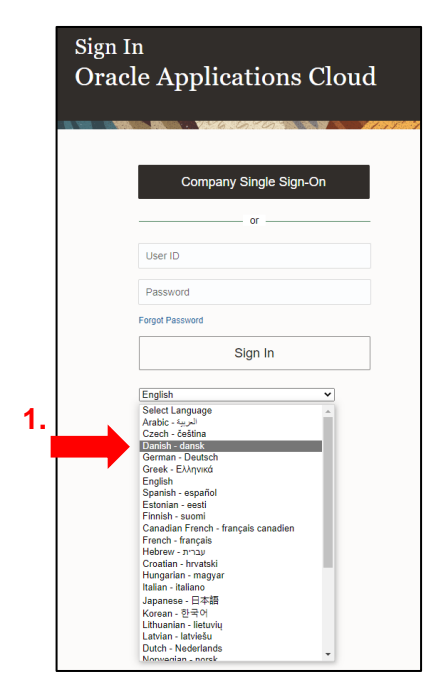

2. Benytte Single Sign-On for virksomhed:

| Log på<br>Oracle Applications Cloud |
|-------------------------------------|
| 2. Single Sign-On for virksomhed    |
| eller                               |
| Bruger-ID                           |
| Adgangskode                         |
| Har du glemt din adgangskode?       |
| Log på                              |
| Danish - dansk 🗸                    |

3. Vælg din arbejdsmail til at logge ind med:

| Pick an account                 |  |
|---------------------------------|--|
| @sdu.dk<br>Connected to Windows |  |
| + Use another account           |  |
|                                 |  |

Når du er logget ind i HCM kan du ændre dine personlige oplysninger.

#### Vælg Mine klientgrupper.

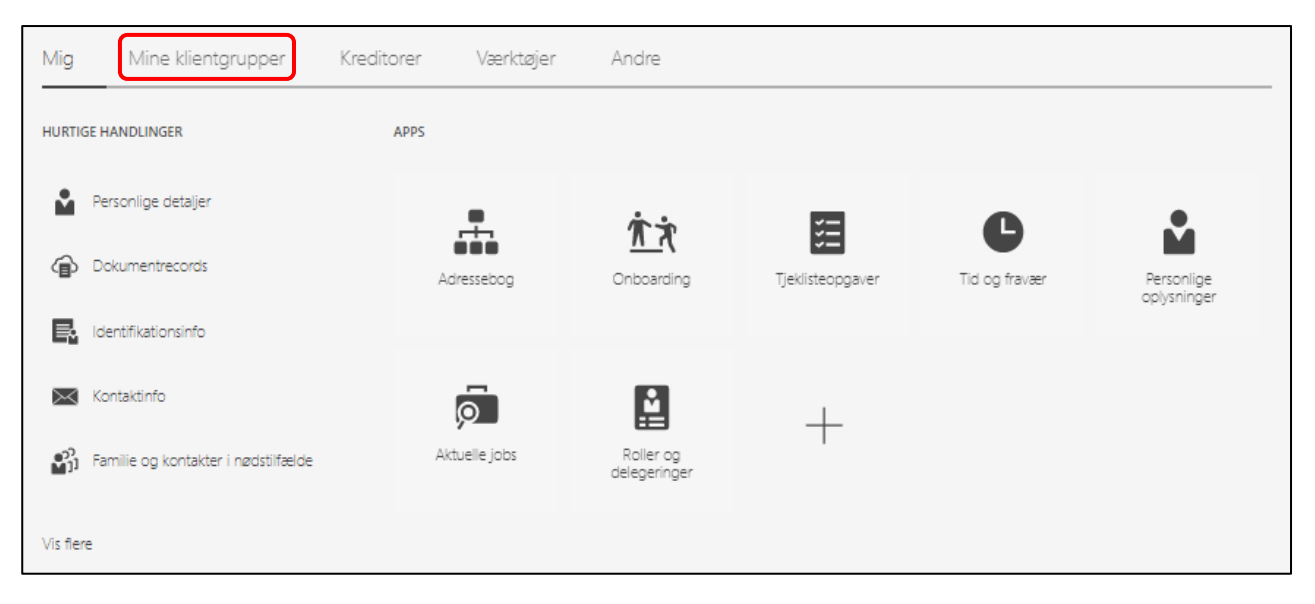

## Vælg ikonet Ansættelse:

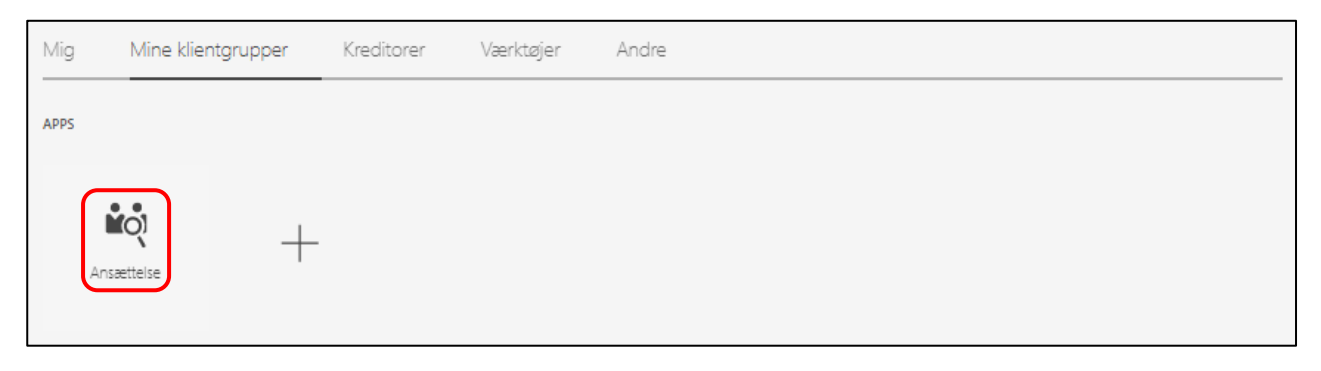

Du kommer nu ind i den del af HCM som hedder ORC. ORC er SDU's rekrutteringssystem.

Af siden fremgår det, hvilke jobrekvisitioner, som du har adgang til:

| Jobrekvisitioner |                                                                 |                                                                                                    |                                            |
|------------------|-----------------------------------------------------------------|----------------------------------------------------------------------------------------------------|--------------------------------------------|
| 4                | Rekvisitioner                                                   |                                                                                                    |                                            |
|                  | Nøgleord Q                                                      | Vis filtre $\$ Ansættende teamrolle $\$ Personalekonsulent, ansættende manager, samarbejdspartner $\times$ |                                            |
| 🗐 Kampagner      |                                                                 |                                                                                                    | Sorter efter Oprettelsesdato - Ny til ga 🗸 |
|                  | Åben - Opslået<br>Standard                                      | Ansegninger<br>Potentiëlle kandidater                                                                      |                                            |
|                  | Odense, Denmark<br>Aben - Opslået<br>Standard<br>Odense Denmark | Ansigninger<br>Potentielle kandidater                                                                      | ***                                        |
|                  | Aben - Opslået<br>Standard<br>Odense, Denmark                   | Anusganinger 🜑<br>Potentielle kandidater                                                                   |                                            |
|                  | Åben - Opslået<br>Standard<br>Odense, Denmark                   | Ansegninger P<br>Potentielle kandidater                                                                    |                                            |
|                  | Aben - Opslået<br>Standard<br>Odense, Denmark                   | Ansigninger<br>Potentielle kandidater                                                                      | ***                                        |
|                  | Åben - Opslået<br>Standard<br>Odense, Denmark                   | Ansigninger<br>Potentielle kandidater                                                                      | ***                                        |
|                  |                                                                 |                                                                                                    |                                            |

Klik på overskriften for den jobrekvisition, som du ønsker at tilgå:

| Jobrekvisitioner |                                               |                                 |                                                                      |                                            |
|------------------|-----------------------------------------------|---------------------------------|----------------------------------------------------------------------|--------------------------------------------|
|                  | Rekvisitioner                                 |                                 |                                                                      |                                            |
|                  | Nagleord O                                    | Vis filtre Ansættende teamrolle | Personalekonsulent, ansættende manager, samarbejdspartner $\ \times$ |                                            |
| Sal Kampagner    |                                               |                                 |                                                                      | Sorter efter Oprettelsesdato - Ny til ga 🗸 |
|                  | Åben - Opsiået<br>Standard<br>Odense, Denmark |                                 | Ansøgninger:<br>Potentielle kandidater:                              |                                            |
|                  | Åben - Opslået<br>Standard<br>Odense, Denmark |                                 | Ansøgninger<br>Potentielle kandidater                                |                                            |
|                  | Åben - Opslået<br>Standard<br>Odense, Denmark |                                 | Ansegninger<br>Potentielle kandidater                                | )                                          |
|                  | Åben - Opslået<br>Standard<br>Odense, Denmark |                                 | Ansøgninger.<br>Potentielle kandidater:                              |                                            |
|                  | Åben - Opslået<br>Standard<br>Odense, Denmark |                                 | Ansøgninger.<br>Potentielle kandidater:                              |                                            |
|                  | Åben - Opslået<br>Standard<br>Odense, Denmark |                                 | Ansogninger<br>Potentiëlle kandidater:                               |                                            |
|                  |                                               |                                 |                                                                      |                                            |

Du kommer nu ind på oversigten for jobrekvisitionen.

Af rubrikken Aktive ansøgninger fremgår det, hvor mange ansøgere der er til stillingen.

Klik på Aktive ansøgninger.

| Coversigt                           |                                      |                    |                                   |                         |                               | Handli |
|-------------------------------------|--------------------------------------|--------------------|-----------------------------------|-------------------------|-------------------------------|--------|
| 4-<br>III) Oversigt<br>III Detaijer | Ny - Skal gennemgås                  | Attive ansagninger | Ansatte ud af 1                   | Ubekræftede ansagninger | Henviste potentiel kandidater |        |
| A Jobformatering                    | Højdepunkter                         |                    |                                   |                         |                               |        |
| •ff Opsiag                          | Rekvisitionsstatus<br>Åben - Opslået |                    | Personalekonsule                  | ent                     |                               |        |
| E Interaktioner                     | Rekvisitionstype<br>Standard         |                    | Rekrutteringstyp<br>Professionel  | e                       |                               |        |
| Interviews                          | Rekvisitionsnr.<br>Ansættende leder  |                    | Primær lokation<br>Odense, Denmar | ά.                      |                               |        |
| Feedback                            |                                      |                    |                                   |                         |                               |        |
| 😩 Fremskridt                        |                                      |                    |                                   |                         |                               |        |

Du kan nu se ansøgerne.

Klik på ansøgerens navn, for at tilgå vedkommendes oplysninger, ansøgning, CV mv.:

| Jobansøgninger |                                                    |
|----------------|----------------------------------------------------|
| Handlinger     | Se Status  V Sorter efter Oprettelsesdato - Ny V   |
|                | Ny, Skal gennemgås ***<br>Status<br>Fase 1 ud af 8 |
|                | Ny, Skal gennemgås ***<br>Status<br>Fase 1 ud af 8 |
|                | Ny, Skal gennemgås ***<br>Status<br>Fase 1 ud af 8 |

#### Klik på Vedhæftninger.

|                 |                               |             | Forrige | Næste | Handlinger ~ |
|-----------------|-------------------------------|-------------|---------|-------|--------------|
|                 |                               |             |         |       |              |
| +<br>(•)        | Højdepunkter                  |             | ^       |       |              |
| Detaijer        | Fase og tilstand              | Kandidatnr. |         |       |              |
| Fremskridt      | Kandidattype, når der ansøges |             |         |       |              |
| Ø Vedhæftninger | Work History                  |             | ~       |       |              |
| Interaktioner   | Education                     |             | ~       |       |              |
| P Meddelelser   |                               |             |         |       |              |
| E Spørgsmål     | License or Certification      |             | ~       |       |              |
| Interviews      | Udtalelser                    |             | ~       |       |              |
| Feedback        | Descenting info               |             |         |       |              |
| 2 Screening     | Personiige into               |             | ~       |       |              |

Af denne side fremgår de dokumenter, som ansøgeren har vedhæftet.

Dokumenterne vil fremgå som en *forhåndsvisning (forhåndsgennemgå)*, hvor du kan læse dokumenterne direkte.

Du kan skifte mellem ansøgerens vedhæftede dokumenter ved at klikke på Fil:

| Understøttende dokumenter                                          | ^      |
|--------------------------------------------------------------------|--------|
| Se Forhåndsgennemgå ∨<br>Fil v v v v v v v v v v v v v v v v v v v | - \$\$ |

Du kan printe eller downloade den viste fil ved at trykke på ikonerne herfor:

Vær dog opmærksom på GDPR-reglerne for opbevaring af dokumenterne.

| Understøttende dokumenter | ^  |
|---------------------------|----|
| Se Forhåndsgennemgå v     |    |
| i≔ 1 af4 Q                | ĺ. |

#### Dokumenterne kan også vises på en liste.

## Klik på Se og vælg Liste:

| Understøttende dokumenter                 |                                                                                                    | ^  |
|-------------------------------------------|----------------------------------------------------------------------------------------------------|----|
| Se Forhåndsgennemgå V<br>Forhåndsgennemgå | ×                                                                                                    |    |
| '≔ 1 af4 Q                                | $- + \circ \boxdot ( \mathbb{D}   \mathbb{V}   \mathbb{D}   \land \land \land \land \circ \circ \circ \circ \circ \circ \circ \circ \circ \circ \circ \circ \circ \circ \circ$ | \$ |
|                                           |                                                                                                    |    |

Af listen over ansøgers vedhæftede dokumenter kan du downloade filerne ved at trykke på ikonet herfor:

## Vær dog opmærksom på GDPR-reglerne for opbevaring af dokumenterne.

| Understøttende dokumenter | ^                             |
|---------------------------|-------------------------------|
| Se Liste ~                |                               |
|                           | CV<br>Af anonymous den        |
|                           | Følgebrev<br>Af anonymous den |

Du kan klikke videre til næste ansøgers vedhæftede filer ved at trykke hhv. Forrige eller Næste:

|                 | Forige Naste              |
|-----------------|---------------------------|
| 1*              |                           |
| Petaljer        | Understøttende dokumenter |
| C Aktivitet     | Se forhåndsgennemgå v     |
| 🚔 Fremskridt    |                           |
| Ø Vedhæftninger |                           |

Ansøgerens navn vil fremgå øverst.

|               |                                                    | Forrige Naeste Handlinger ~ |
|---------------|----------------------------------------------------|-----------------------------|
| 14            |                                                    |                             |
| Detaljer      | Understøttende dokumenter                          | -                           |
| Aktivitet     | Se [rohindgemengi v                                |                             |
| Fremskridt    | ≡ 1 #1 Q − + 9 ≅   D   A   D   ∀ ∨ ∀ ∨ Q   ⊖ B   ⊗ |                             |
| Vedhæftninger |                                                    |                             |